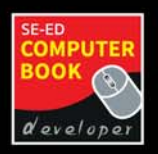

# เขียนโปรแกรมด้วยภาษา

uth

ແລະ

สำหรับพู้ที่มีพื้นฐาน การเขียนโค้ด Python มาแล้ว เพื่อเสริมทักษะการเรียนรู้ ในระดับการใช้งานจริง

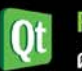

PyQt : สร้าง UI ที่สวยงาม ด้วยวิดเจ็ตที่หลากหลาย

กับ **PyQt** 

<mark>QtSql</mark> : ชุดเครื่องมือจัดการ ฐานข้อมูลในแบบ CRUD

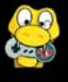

Pygame : ສຣ້າงເດມແບບ 2D ພຣ້ອມຫັວช່ວຍມາດມາຍ

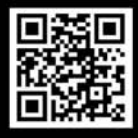

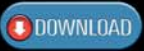

ดาวน์โหลดโค้ดหนังสือเล่มนี้ได้ที่ http://www.developerthai.com

## บัญชา ปะสีละเตสัง

ผู้เขียนหนังสือขายดีระดับ Best Seller ด้าน Programming

ລບັບເພັ່ມເຫັມ

game

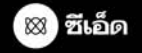

### ເขียนโปຣແกຣมด้วยภาษา Python ฉบับเพิ่มเติม กับ PyQt ແລະ Pygame

โดย บัญชา ปะสีละเตสัง

สงวนลิขสิทธิ์ตามกฎหมาย โดย บัญชา ปะสีละเตสัง © พ.ศ. 2565

ห้ามคัดลอก ลอกเลียน ดัดแปลง ทำซ้ำ จัดพิมพ์ หรือกระทำอื่นใด โดยวิธีการใดๆ ในรูปแบบใดๆ ไม่ว่าส่วนหนึ่งส่วนใดของหนังสือเล่มนี้ เพื่อเผยแพร่ในสื่อทุกประเภท หรือเพื่อวัตถุประสงค์ใดๆ นอกจากจะได้รับอนุญาต

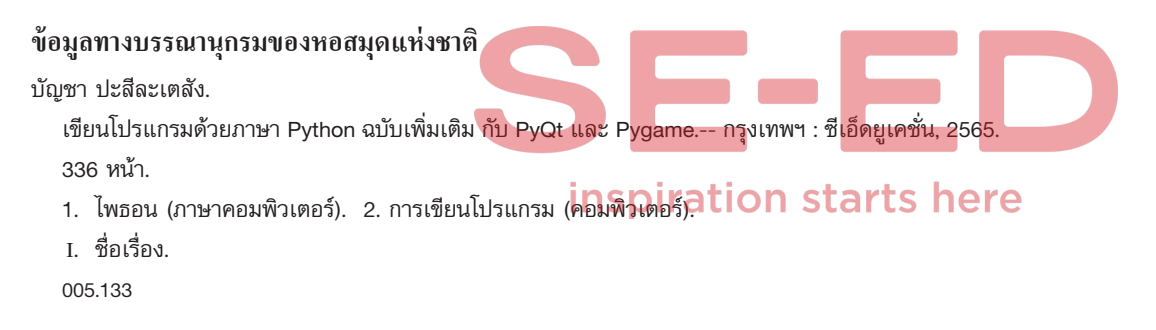

Barcode (e-book) : 9786160846252

#### จัดพิมพ์และจัดจำหน่ายโดย

#### 🛞 บริษัท ซีเอ็ดยูเคชั่น จำกัด (มหาชน) se-education public company limited

เลขที่ 1858/87-90 ถนนเทพรัตน แขวงบางนาใต้ เขตบางนา กรุงเทพฯ 10260 โทรศัพท์ 0-2826-8000

#### [หากมีคำแนะนำหรือติชม ติดต่อที่ comment@se-ed.com]

คຳนำ

จจุบันภาษาไพธอนถูกนำไปใช้เป็นเครื่องมือในการเขียนโค้ดสำหรับงานแขนงต่าง ๆ ในรูป แบบที่หลากหลาย อย่างไรก็ตาม ถึงแม้ภาษาไพธอนจะมีวิธีการเขียนโค้ดที่เรียบง่าย แต่ เมื่อนำไปพัฒนาแอปพลิเคชันที่ชับซ้อนมากขึ้น ความยุ่งยากและซับซ้อนในการเขียนก็เพิ่มขึ้นมา เป็นลำดับ ดังนั้น เพื่อเป็นการลดความยุ่งยากตามที่กล่าวมา จึงมีกลุ่มนักพัฒนาได้สร้างเครื่องมือ ในรูปแบบของไลบรารีเสริม เข้ามาช่วยให้การพัฒนาแอปพลิเคชันบางอย่างสามารถทำได้ง่ายขึ้น โดยมีไลบรารีให้เลือกใช้งานอย่างหลากหลายและมีวัตถุประสงค์ที่แตกต่างกันออกไป

สำหรับในหนังสือเล่มนี้ จะกล่าวถึงไลบรารี 2 อย่างที่กำลังได้รับความนิยมในกลุ่มนักพัฒนา ที่ใช้ภาษาไพธอน นั่นก็คือ PyQt ที่เน้นการสร้าง GUI เพื่อติดต่อกับผู้ใช้ในแบบกราฟิก เป็นหลัก โดยมีวิดเจ็ตให้เลือกใช้งานอย่างหลากหลายและครอบคลุมเกือบทุกด้าน และไลบรารีอีกอันที่จะ กล่าวถึงก็คือ Pygame ที่ใช้ในการสร้างเกมแบบ 2D พร้อมตัวช่วยมากมายซึ่งจะช่วยลดภาระ ความยุ่งยากในการเขียนโค้ดของเกมให้ง่ายขึ้น จนเราสามารถพัฒนาเกมได้เองโดยใช้ความรู้ใน ภาษาไพธอนแค่ระดับพื้นฐานทั่วไปก็เพียงพอแล้ว

ไลบรารีทั้งหมดที่จะกล่าวถึงในหนังสือเล่มนี้ต่างก็เรียนรู้ได้ง่าย และสามารถนำไปใช้งาน ได้จริง ดังนั้น ผู้เขียนจึงหวังว่า ผู้อ่านจะได้รับประโยชน์จากหนังสือเล่มนี้อย่างเต็มที่และครบถ้วน จนสามารถนำไปประยุกต์ใช้งานเพื่อสร้างแอปพลิเคชันด้านต่าง ๆ ได้ตามต้องการ

#### บัญชา ปะสีละเตสัง

banchar\_pa@yahoo.com facebook.com/DeveloperThai 1C3C86 561703010 EA7050 63859814 47 03F4E239 EDB23E6F 4366 DATA BREACHC6F66503 B419 081 BE3B60 CYBER ATTACK FEB6A68D 841AC4D5 DA43DF 0D10E5 141E 007D99DA SYSTEM PROTECTION

E00000 SYSTEM CA000002 08010104 0001FD SAFETY 1CA01 AZ3A 00170301 F3AB6860A F8B008CC91148 FE60590 116D7548DFAE6C4D8D8656

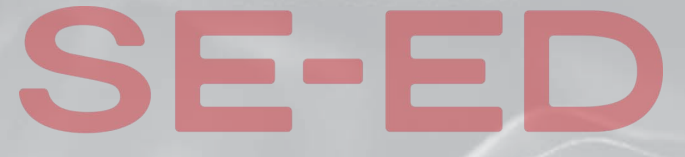

#### inspiration starts here

# ສາຣບັญ

| <u>บทที่</u> <b>1</b> | พื้นฐาน PyQt และการจัดโครงร่าง                             | 11              |
|-----------------------|------------------------------------------------------------|-----------------|
|                       | การจัดเตรียมเครื่องมือสำหรับเขียนโค้ด                      | 11              |
|                       | ทบทวนหลักการสำคัญของคลาส                                   |                 |
|                       | เกี่ยวกับ PyQt และการติดตั้ง                               |                 |
|                       | พื้นฐานการสร้าง GUI ด้วย PyQt                              |                 |
|                       | การกำหนดโครงร่างแบบต่างๆinspiration starts.h               | <b>e.r.e</b> 20 |
|                       | ๏ โครงร่างแบบ VBox                                         | 21              |
|                       | ๏ โครงร่างแบบ HBox                                         | 22              |
|                       | ๏ โครงร่างแบบ Grid                                         | 23              |
|                       | ดารจัดวางโครงร่างซ้อนกัน (Nested Layout)                   | 25              |
|                       | การกำหนดขนาดและระยะห่าง                                    | 27              |
|                       | ๏ การกำหนดขนาดของวิดเจ็ต                                   | 27              |
|                       | <ul> <li>การกำหนดระยะห่างและจัดแนวขอบของวิดเจ็ต</li> </ul> | 29              |
|                       | การจัดรูปแบบด้วย Qt Style Sheets (QSS)                     |                 |
|                       | พร็อปเพอร์ตี้พื้นฐานของ QSS                                |                 |
|                       | ๏ การกำหนดรูปแบบ QSS ให้กับวิดเจ็ตโดยตรง                   |                 |
|                       | ๏ การกำหนดรูปแบบ QSS สำหรับใช้ร่วมกัน                      | 34              |
|                       | ๏ การกำหนดรูปแบบ QSS ไว้ในไฟล์ภายนอก                       |                 |
|                       | การตอบสนองต่ออีเวนต์แบบ Signal & Slot                      |                 |

| <u>บทที่</u> <b>2</b> | การให้ Widget                                                | 43               |
|-----------------------|--------------------------------------------------------------|------------------|
|                       | การใช้ PushButton                                            | 43               |
|                       | การใช้ Label                                                 | 45               |
|                       | การใช้ LineEdit                                              | 46               |
|                       | การใช้ TextEdit                                              | 47               |
|                       | การใช้ MessageBox                                            | 50               |
|                       | การใช้ InputDialog                                           | 52               |
|                       | การใช้ CheckBox                                              | 54               |
|                       | การใช้ RadioButton                                           | 56               |
|                       | การใช้ ComboBox                                              | 58               |
|                       | การใช้ ListWidget                                            | 61               |
|                       | การแสดงรูปภาพ                                                | 62               |
|                       | การแสดงผลแบบหลายวินโดว                                       | 64               |
|                       |                                                              |                  |
| <u>บทที่</u> <b>3</b> | Workshop: สร้างเว็บเบราว์เซอร์                               | 6 <mark>9</mark> |
|                       | ลักษณะของเวิร์กซ็อป : สร้างเว็บเบราว์เซอร์                   | 69               |
|                       | วิดเจ็ต WebView                                              | 70               |
|                       | การสร้างเว็บเบราว์เซอร์ <b>INSPIRATION Starts h</b>          | effe             |
| <u>บทที่</u> <b>4</b> | Workshop: INU Hangman                                        | 77               |
|                       | ลักษณะของเวิร์กซ็อป: เกม Hangman                             | 77               |
|                       | ขั้นตอนปลีกย่อยที่ควรรู้ล่วงหน้า                             | 79               |
|                       | ๏ การแสดงปุ่มตัวอักษร                                        | 79               |
|                       | ๏ คำศัพท์และการแสดงผล                                        | 80               |
|                       | การตรวจสอบตัวอักษรในคำศัพท์                                  | 82               |
|                       | ๏ การแสดงภาพ Hangman                                         | 83               |
|                       | ๏ การตรวจสอบผลและการเริ่มเกมใหม่                             | 85               |
|                       | โค้ดรวมทั้งหมดของเกม Hangman                                 | 86               |
|                       |                                                              |                  |
| <u>บทที่</u> 5        | เชื่อมต่อกับฐานข้อมูลต้วย QtSql                              | 91               |
| <u>บทที่</u> 5        | <b>เชื่อมต่อกับฐานข้อมูลด้วย QtSql</b><br>การใช้ TableWidget | <b>91</b><br>91  |

|                       | <ul> <li>การปรับแต่งตาราง</li> <li>การเชื่อมต่อกับฐานข้อมูล</li> </ul> | 94<br>97   |
|-----------------------|------------------------------------------------------------------------|------------|
|                       | ๑ ทบทวนการเชื่อมต่อกับฐานข้อมูลด้วยโมดูล sqlite3                       | 97         |
|                       | ๏ การแสดงผลด้วย TableWidget ร่วมกับโมดูล sqlite3                       | 99         |
|                       | ด การเชื่อมต่อกับฐานข้อมูลด้วย PyQt                                    | 100        |
| <u>บทที่</u> 6        | จัดการฐานข้อมูลแบบ CRUD                                                | 107        |
|                       | การใช้พารามิเตอร์                                                      | 107        |
|                       | การเพิ่มข้อมูล                                                         | 111        |
|                       | ๏ คำสั่ง SQL สำหรับการเพิ่มข้อมูล                                      | 111        |
|                       | ๏ การเพิ่มข้อมูลด้วยโมดูลของ PyQt                                      | 112        |
|                       | การแก้ไขข้อมูล                                                         | 116        |
|                       | ๏ คำสั่ง SQL สำหรับการแก้ไขข้อมูล                                      | 116        |
|                       | ด การแก้ไขข้อมูลด้วยโมดูลของ PyQt                                      | 116        |
|                       | การลบข้อมูล                                                            |            |
|                       | <ul> <li>คำสั่ง SQL สำหรับการลบข้อมูล</li> </ul>                       |            |
|                       | <ul> <li>การลบข้อมูลด้วยโมดูลของ PyQt inspiration starts h</li> </ul>  | 122<br>ere |
| <u>บทที่</u> <b>7</b> | Workshop: บันทึกธายธับ-ธายจ่าย                                         | 125        |
|                       | ลักษณะของเวิร์กซ็อป บันทึกรายรับ-รายจ่าย                               | 125        |
|                       | การสร้างตารางฐานข้อมูล                                                 | 126        |
|                       | สร้างคลาส Helper                                                       | 128        |
|                       | วินโดวย่อยสำหรับเพิ่มรายรับ-รายจ่าย                                    | 129        |
|                       | วินโดวหลักสำหรับแสดงรายรับ-รายจ่าย                                     | 132        |
| <u>บทที่</u> <b>8</b> | Workshop: ปฏิทินธายการที่ต้องทำ                                        | 141        |
|                       | ลักษณะของเวิร์กซ็อป: ปฏิทินรายการที่ต้องทำ                             | 141        |
|                       | การใช้ CalendarWidget                                                  | 142        |
|                       | การสร้างตารางฐานข้อมูล                                                 | 144        |
|                       | วินโดวย่อยสำหรับเพิ่มรายการสิ่งที่ต้องทำ                               | 145        |
|                       | วินโดวหลักสำหรับแสดงรายการสิ่งที่ต้องทำ                                | 148        |

| <u>บทที่</u> 9          | Workshop: ระบบจัดการข้อมูลสินค้า            |  |
|-------------------------|---------------------------------------------|--|
|                         | ลักษณะของเวิร์กซ็อป: ระบบจัดการข้อมูลสินค้า |  |
|                         | การสร้างตารางฐานข้อมูล                      |  |
|                         | วินโดวย่อยสำหรับเพิ่มและแก้ไขข้อมูล         |  |
|                         | วินโดวหลักสำหรับแสดงและจัดการข้อมูล         |  |
|                         | วินโดวสำหรับแสดงรายละเอียดของสินค้ำ         |  |
| <u>บทที่</u> <b>1</b> ( | 0 พื้นฐาน Pygame และกราฟิก169               |  |
|                         | การติดตั้ง Pygame170                        |  |
|                         | การเขียนโค้ด Pygame ในเบื้องต้น             |  |
|                         | พิกัดตำแหน่งในทางกราฟิก 173                 |  |
|                         | การกำหนดสี 174                              |  |
|                         | การวาดรูปทรงแบบต่าง ๆ 175                   |  |
|                         | ๏ การวาดเส้นตรง175                          |  |
|                         | ๏ การวาดรูปสี่เหลี่ยม176                    |  |
|                         | ๏ การวาดรูปวงกลมและวงรี                     |  |
|                         | พื้นฐานของออบเจ็กต์ Surface                 |  |
|                         | การใช้รูปภาพ inspiration starts here        |  |
|                         | การแสดงข้อความ 183                          |  |
|                         | อีเวนต์ของคีย์บอร์ด                         |  |
|                         | อีเวนต์ของเมาส์                             |  |
| นทที่ <b>1</b> :        | 1 การสร้างกาพเคลื่อนไหว                     |  |
| <u>orm</u> •            | ขบาดและตำแหน่งบบหน้าจอ 189                  |  |
|                         | ลักษณะเพิ่มเติมของ Surface 191              |  |
|                         | การเลื่อนตำแหน่งภาพด้วยคียับอร์ด 196        |  |
|                         | การกำหนดของแขตภายในกรองเหน้าจอ 199          |  |
|                         | การสร้างภาพเคลื่อนไหวแบบต่อเนื่อง 201       |  |
|                         | การเคลื่อนที่ทั้ง 2 แนวแกน                  |  |
|                         | การเคลื่อนที่ของลกบอลกระทบผนัง              |  |
|                         |                                             |  |
|                         |                                             |  |

| <u>บทที่</u> <b>12 Sprite และการให้เสียงประกอบ</b> 217 |
|--------------------------------------------------------|
| การสร้าง Sprite                                        |
| การเคลื่อนตำแหน่งของ Sprite ด้วยคีย์บอร์ด              |
| การสร้างภาพเคลื่อนไหวของ Sprite                        |
| การปรับเปลี่ยน Sprite ให้ยืดหยุ่นมากขึ้น               |
| การสร้าง Sprite Group                                  |
| เทคนิคการโหลด Sprite ล่วงหน้า                          |
| การใช้ User Event                                      |
| การแสดงภาพเคลื่อนไหวจาก Sprite Sheet                   |
| ๏ ลักษณะของ Sprite Sheet                               |
| ๏ การแยกภาพจาก Sprite Sheet                            |
| ๏ การแสดงภาพจาก Sprite Sheet                           |
| การใช้เสียงประกอบในเกม                                 |
| ด การจัดเตรียมไฟล์เสียง                                |
| <ul> <li>การเล่นไฟล์เสียง</li></ul>                    |
|                                                        |
| <u>บทที่</u> <b>13 การชนและเทคนิคเพิ่มเติมอื่น</b> ๆ   |
| การตรวจสอบการชนinspiration starts here <sub>253</sub>  |
| ๏ การตรวจสอบด้วยเมธอด spritecollide()                  |
| ๏ การตรวจสอบด้วยเมธอด groupcollide()                   |
| แนวทางการกำหนดเงื่อนไขแพ้-ชนะ                          |
| การแสดงหน้าจอเริ่มต้นและปุ่มคำสั่ง                     |
| <ul> <li>การสร้างหน้าจอเริ่มต้น</li></ul>              |
| <ul> <li>การแสดงหน้าจอเริ่มต้น</li></ul>               |
| ๏ การแสดงปุ่มคำสั่ง                                    |
|                                                        |
| <u>บทที่</u> 14 Workshop: เกม Save the Witch           |
| ลักษณะของเกม Save the Witch                            |
| การจัดเตรียมรูปภาพและเสียง                             |
| ขั้นตอนการเขียนโค้ด                                    |

| <u>บทที่</u> <b>15 Workshop: เกม Shooting Meteors295</b> |
|----------------------------------------------------------|
| ลักษณะของเกม Shooting Meteors                            |
| แนวทางการพัฒนาเกม                                        |
| ๏ Sprite ยานอวกาศ297                                     |
| ๏ Sprite ลูกกระสุน298                                    |
| <ul> <li>Sprite อุกกาบาต</li></ul>                       |
| ๏ การตรวจสอบการชน                                        |
| ๏ พลังงานของยานอวกาศ                                     |
| ลักษณะปลึกย่อยเพิ่มเติมอื่น ๆ                            |

| <u>บทที่</u> <b>16</b> | Workshop: Inu Alien Objects                          | 317                    |  |
|------------------------|------------------------------------------------------|------------------------|--|
|                        | ลักษณะของเกม Alien Objects                           |                        |  |
|                        | แนวทางการพัฒนาเกม                                    |                        |  |
|                        | <ul> <li>Sprite สำหรับยานของมนุษย์ต่างดาว</li> </ul> |                        |  |
|                        | <ul> <li>Sprite ของวัตถุที่ถูกปล่อยลงมา</li> </ul>   |                        |  |
|                        | <ul> <li>Sprite สำหรับรถเข็น</li> </ul>              |                        |  |
|                        | <ul> <li>การนับแต้มและตรวจสอบการชน</li> </ul>        |                        |  |
|                        | ลักษณะปลีกย่อยเพิ่มเติมอื่นๆ inspiration sta         | rts h <sub>32</sub> re |  |

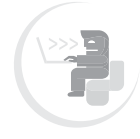

## พื้นฐาน PyQt และกาธจัดโคธงธ่าง

ารพัฒนาแอปพลิชันในปัจจุบัน เรามักคำนึงถึงความสะดวกสบายของผู้ใช้งานเป็นหลัก ดังนั้น เรามักเลือกสร้างในรูปแบบที่มีการติดต่อกับผู้ใช้ในกราฟิก หรือที่เรียกว่า Graphic User Interface (GUI) แต่ในส่วนของภาษาไพธอน จะไม่มีเครื่องมือในการ GUI โดยตรง หรือ ถ้ามีก็เป็นพวกไลบรารีเสริมจากภายนอก เช่น TKinter แต่ชุดเครื่องมือดังกล่าวยังมีข้อบกพร่อง หลายประการ นอกจากนี้ยังขาดความสวยงาม และความยืดหยุ่นต่อการพัฒนาแอปพลิเคชันที่ ชับซ้อนอีกด้วย ดังนั้น จึงมีนักพัฒนาหลายกลุ่ม ได้พัฒนาชุดไลบรารีสำหรับการสร้าง GUI ที่มี ความสามารถเหนือกว่า TKinter แม้จะให้เลือกใช้งานอยู่หลายอัน แต่ที่ได้รับความนิยมสูงสุดก็คือ PyQt ตามที่จะนำเสนอในหนังสือเล่มนี้ แต่อย่างไรก็ตาม ขอบเขตเนื้อหาของ PyQt มีค่อนข้าง มาก โดยในบทนี้ เราจะเริ่มต้นจากลักษณะพื้นฐานและการจัดโครงร่างของ UI กันไปก่อน ส่วน วิธีการอื่น ๆ จะกล่าวเพิ่มเติมในบทต่อ ๆ ไป

## การจัดเตรียมเครื่องมือสำหรับเขียนโค้ด

ก่อนที่เราจะเข้าสู่เนื้อหาของการเขียนโค้ดตามที่จะกล่าวถึงในหัวข้อต่อๆ ไป สิ่งที่เราควร ดำเนินการเป็นลำดับแรกก็คือ การจัดเตรียมเครื่องมือการเขียนและทดสอบโค้ด ซึ่งในหนังสือ เล่มนี้ ผู้เขียนเลือกใช้ Visual Studio Code (VS Code) ร่วมกับ Jupyter Notebook เช่นเดียว กับในหนังสือ *การเขียนโปรแกรม Python ฉบับพื้นฐาน* แต่อย่างไรก็ตาม ในที่นี้ก็จะกล่าวทบทวน สิ่งที่ต้องจัดเตรียมโดยสังเขปอีกครั้ง ดังนี้

- การติดตั้งภาษาไพธอน
  - ๏ สามารถดาวน์โหลดได้ที่ https://www.python.org/downloads
  - ขั้นตอนการติดตั้งก็ทำเหมือนกับโปรแกรมทั่วไป

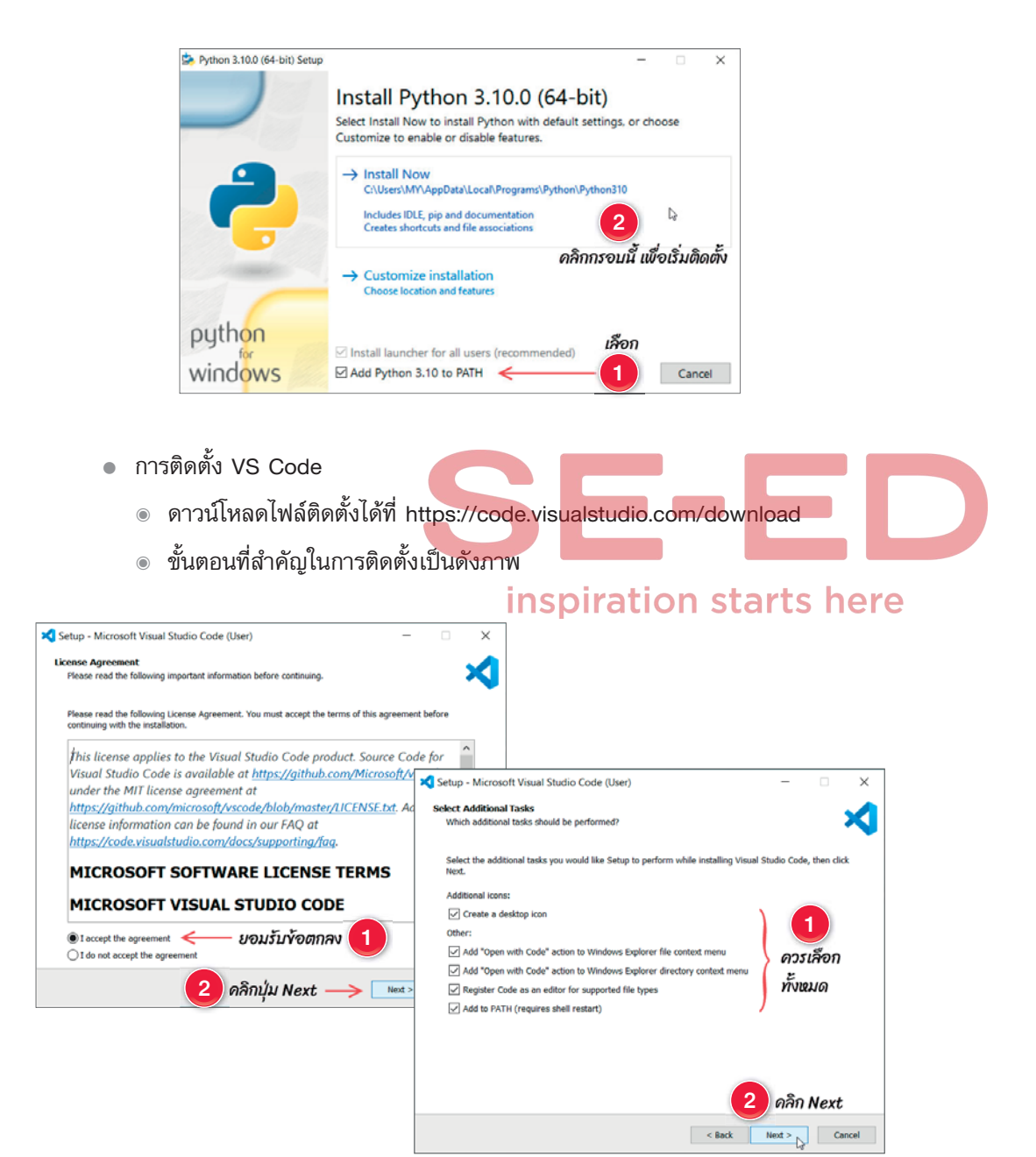

- การติดตั้ง Jupyter Notebook
  - 1) ที่ VS Code ให้คลิกที่ไอคอน Extension ที่แถบด้านซ้าย
  - 2) พิมพ์คำว่า Jupyter ลงในช่องค้นหา (ขณะนั้นต้องเชื่อมต่ออินเทอร์เน็ต)
  - ตามปกติ ผลการค้นหาจะมีรายการที่ชื่อ Jupyter (ที่ผ่านการตรวจสอบจาก Microsoft แล้ว) และถ้ามีไอคอนรูปเฟืองปรากฏที่กรอบรายการดังกล่าว แสดงว่า Jupyter ถูก ติดตั้งเอาไว้แล้ว ซึ่งเราไม่จำเป็นต้องทำอะไรต่อ สามารถคลิกไปที่ไอคอน Extension เพื่อปิดหน้าจอการค้นหาส่วนเสริมได้เลย

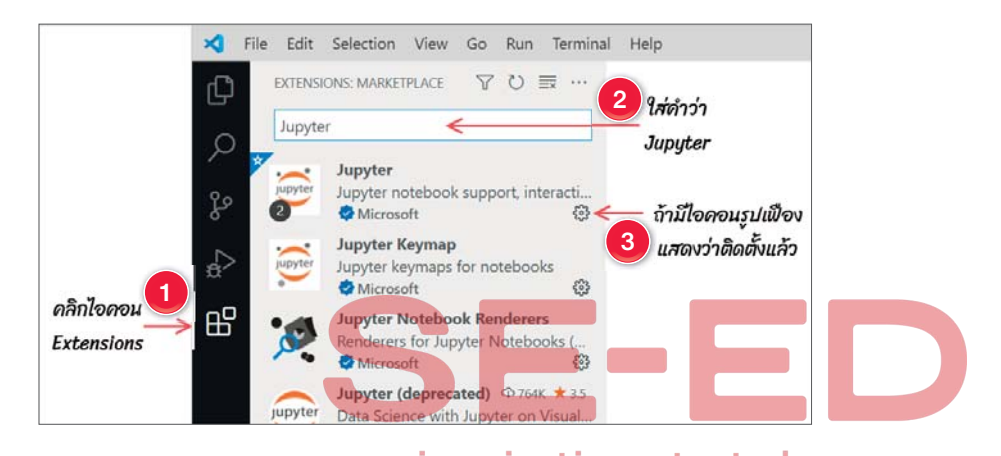

แต่หากที่กรอบรายการ Jupyter (ผลการค้นหา) ปรากฏปุ่มที่มีคำว่า Install แสดงว่า
 ยังไม่ได้ติดตั้ง Jupyter ก็ให้เราคลิกปุ่มดังกล่าวเพื่อติดตั้งลงใน VS Code ได้เลย

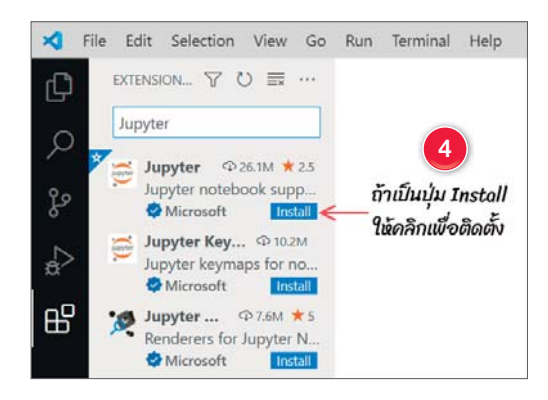

ในหนังสือเล่มนี้ จะเก็บโค้ดทั้งหมดไว้ที่ **c:\python-plus** และเน้นการเขียนโค้ดด้วย Jupyter Notebook เป็นหลัก เพื่อความสะดวกต่อการรันทดสอบ และลดความยุ่งยากในการสร้าง ไฟล์แยกย่อยจำนวนมากสำหรับแต่ละตัวอย่าง ดังนั้น จึงขอกล่าวทบทวนแนวทางการเขียนและ รันทดสอบโค้ดบน Jupyter Notebook ไว้พอสังเขป ดังนี้

- ในที่นี้จะเก็บไฟล์ทั้งหมดของหนังสือเล่มนี้ไว้ที่ c:\python-plus ถ้ายังไม่มีโฟลเดอร์ ดังกล่าว เราต้องสร้างขึ้นมาก่อน (ใช้วิธีใดก็ได้)
- 2. เข้าสู่ VS Code แล้วเปิดโฟลเดอร์ c:\python-plus เช่น เลือกเมนู File > Open Folder
- หลังจากเปิดโฟลเดอร์ ถ้ายังไม่มีไฟล์ เราต้องสร้างไฟล์ขึ้นมาก่อน หลังจากนั้นให้ทำ ดังนี้
  - 1) ให้คลิกไอคอน New File
  - กำหนดชื่อไฟล์ตามต้องการ โดยให้มีส่วนขยายเป็น .ipynb โดยไฟล์จะถูกจัดเก็บลง ในโฟลเดอร์ที่เรากำลังเปิดในขณะนั้น สำหรับในหนังสือจะใช้ชื่อไฟล์ตามชื่อบท เช่น โค้ดทั้งหมดของบทที่ 1 จะเก็บไว้ในไฟล์ chapter1.ipynb โค้ดทั้งหมดของบทที่ 2 จะเก็บไว้ในไฟล์ chapter2.ipynb

•••

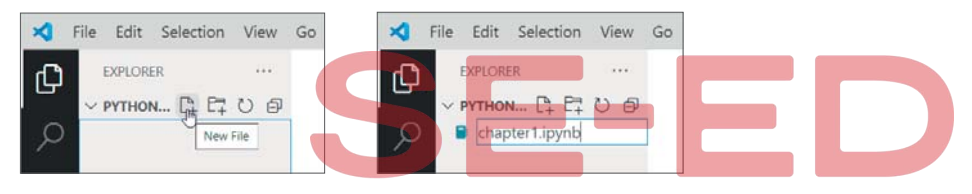

#### inspiration starts here

 เมื่อเราคลิกเปิดไฟล์ที่มีส่วนขยายเป็น .ipynb ส่วน Editor ของ VS Code ก็ จะแสดงเครื่องมือในมุมมองของ Jupyter โดยอัตโนมัติ จากนั้นก็เขียนโค้ดลง ในช่องเซลล์ และรันทดสอบโดยคลิกไอคอนที่ขอบด้านซ้ายของช่องเซลล์ หรือกด <Ctrl + Alt + Enter>

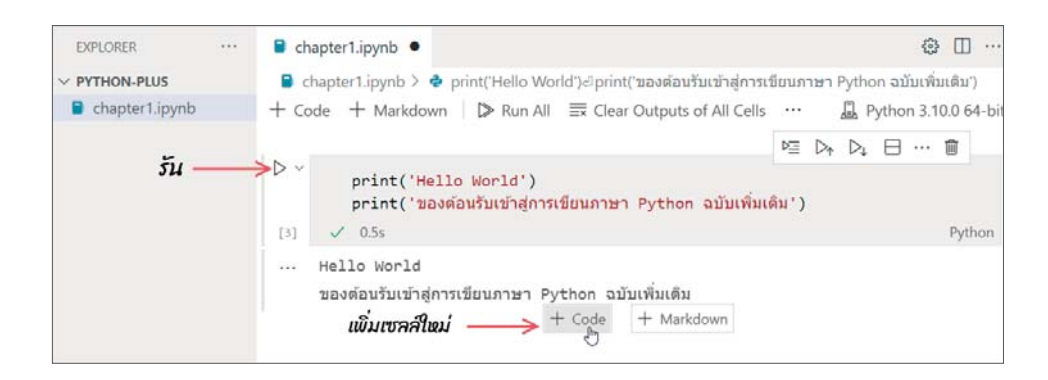

สำหรับรายละเอียดเพิ่มเติมเกี่ยวกับ VS Code และ Jupyter Notebook รวมถึงลักษณะ ปลีกย่อยอื่น ๆ สามารถย้อนกลับไปทบทวนได้จากหนังสือ *การเขียนโปรแกรมด้วย Python ฉบับ พื้นฐาน* ของผู้เขียน

#### ทบทวนหลักการสำคัญของคลาส

การเขียนโค้ดแทบทุกบทในหนังสือเล่มนี้ จะต้องเขียนรูปแบบของคลาสทั้งหมด แม้จะ ไม่มีองค์ประกอบที่ซับซ้อนมากนัก โดยใช้เพียงหลักการพื้นฐานธรรมดา แต่ผู้อ่านบางท่านอาจไม่ ค่อยสันทัดเกี่ยวกับเรื่องนี้มากนัก ดังนั้น จึงขอนำลักษณะที่เราจะต้องใช้งานอยู่บ่อยๆ มากล่าว ทบทวนอีกครั้งหนึ่ง ดังนี้

 ส่วนใหญ่แล้ว คลาสที่เราสร้างขึ้น จะเป็นการสืบทอดจากคลาสต้นแบบอันใดอันหนึ่ง ตามวัตถุประสงค์ของการใช้งาน ซึ่งลักษณะโครงสร้างจะเป็นดังนี้

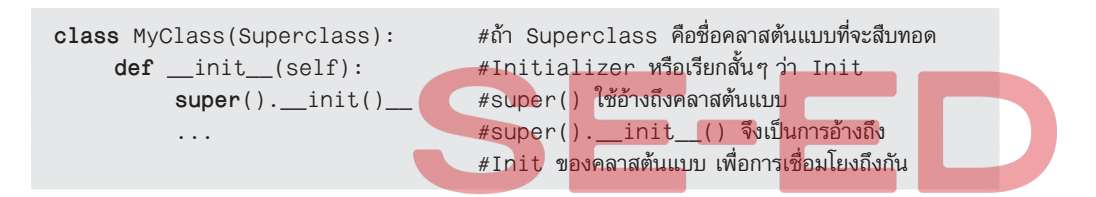

 ภายในคลาส ส่วนใหญ่เราจะสร้างสมาชิกเป็นเมธอด ซึ่งข้อกำหนดที่สำคัญคือ ต้อง ให้พารามิเตอร์ตัวแรกเป็นคำว่า self เพื่อใช้อ้างถึงสมาชิกหรือเมธอดอื่นๆ ในคลาส นั้น เช่น

```
class MyClass(Superclass):

def __init__(self):

super().__init()__

def m1(self):

pass

def m2(self, a, b):

self.m1() #เรียกเมธอด m1() ผ่าน self
```

 เมื่อเราต้องการใช้คลาสที่สร้างขึ้น ก็ต้องกำหนดตัวแปรอ้างอิงหรืออินสแตนซ์ พร้อม กับสร้างออบเจ็กต์ของคลาสดังกล่าว ต่อไปก็เข้าถึงสมาชิกของคลาสผ่านอินสแตนซ์ เช่น

```
mycls = MyClass()
mycls.m1()
a = mycls.m2()
```

สำหรับลักษณะปลีกย่อยอื่นๆ หากอยู่เกินขอบเขตที่เราเคยได้เรียนรู้มา ก็จะอธิบายหลัก การเพิ่มเติมให้ทราบในขั้นตอนที่เกี่ยวข้องต่อไป

## เกี่ยวกับ PyQt และกาธติดตั้ง

Qt เป็นชุดเครื่องมือ (Toolkit) หรือไลบรารี (Library) ซึ่งใช้ใน การสร้าง GUI (Graphic User Interface) สำหรับภาษา C++ ที่สามารถ ทำงานข้ามแพลตฟอร์มทั้งระบบ Windows, MacOS, Linux และอื่นๆ ซึ่งผู้ริเริ่มโครงการของ Qt ก็คือ Eirik Chambe-Eng และ Haavard

Nord ในปี 1991 ที่ประเทศนอร์เวย์ ในยุคเริ่มแรกก็ได้ก่อตั้งเป็นบริษัทชื่อ Trolltech จนในปัจจุบัน ได้กลายมาเป็น The Qt Company ซึ่งนอกจาก Qt จะประกอบด้วยชุดเครื่องมือสำหรับการสร้าง GUI แล้ว ยังครอบคลุมถึง ชุดเครื่องมือเกี่ยวกับ ฐานข้อมูล มัลติมีเดีย กราฟิก และอื่นๆ อีก มากมาย รวมถึงการทำงานร่วมกับอุปกรณ์เคลื่อนที่ (Mobile) อีกด้วย

ส่วน PyQt เป็นชุดเครื่องมือของภาษาไพธอน (หรืออาจเรียกว่า Framework) ที่ใช้ Qt เป็น ฐานในการทำงาน หรือกล่าวได้ว่า PyQt ก็คือชุดไลบรารีที่ห่อหุ้ม (Wrap) อยู่รอบ ๆ C++ Qt Library นั่นเอง ทั้งนี้ PyQt ถูกพัฒนาโดยบริษัท Riverbank Computing Limited ในสหราชอาณาจักร ซึ่งในขณะที่เขียนหนังสือเล่มนี้ PyQt มีการปรับปรุงมาจนถึงเวอร์ชัน 6 แล้ว หรือเรียกว่า PyQt6 และแม้ว่าวัตถุประสงค์หลักของ PyQt จะใช้ในการสร้าง GUI คล้ายกับ Tkinter ที่ได้กล่าวไว้ใน หนังสือ การเขียนโปรแกรมด้วย Python ฉบับพื้นฐาน แต่ก็มีจุดเด่นที่น่าสนใจหลายประการ เช่น

- รูปร่างหน้าตาของแต่ละวิดเจ็ต จะสวยงามและน่าใช้งานมากกว่าของ Tkinter
- มีจำนวนวิดเจ็ตให้เลือกใช้งานที่หลากหลายและครอบคลุมมากกว่า
- PyQt ประกอบด้วยคลาสย่อย ๆ มากกว่า 440 คลาส และฟังก์ชันมากกว่า 4,000
   ฟังก์ชัน (และอาจมีจำนวนเพิ่มขึ้นเรื่อย ๆ ตามเวอร์ชัน)
- นอกจากวิดเจ็ตในการสร้าง GUI แล้ว ใน PyQt ยังมีเครื่องมือสำหรับงานด้านอื่น ๆ
   อีกหลายอย่าง เช่น ฐานข้อมูล กราฟ มัลติมีเดีย เน็ตเวิร์ก กราฟิก และแอนิเมชัน
   เป็นต้น ดังนั้น จึงมีทางเลือกสำหรับการประยุกต์ใช้งานที่หลากหลายกว่า
- PyQt รองรับการใช้งานข้ามแพลตฟอร์มเช่นเดียวกับ Tkinter

อย่างไรก็ตาม PyQt ไม่ใช่องค์ประกอบพื้นฐานที่มีอยู่แล้วในภาษาไพธอน ซึ่งเราใช้งานได้ เลยเหมือนกับ Tkinter แต่เป็นชุดเครื่องมือจากภายนอกที่เราต้องติดตั้งเพิ่มลงไปในรูปแบบของ โมดูล จึงจะใช้งานได้ ดังขั้นตอนต่อไปนี้

- 1. ขณะนั้นต้องเชื่อมต่อกับอินเทอร์เน็ต
- เปิดเข้าสู่ VS Code แล้วเปิดแสดง Terminal (เมนู Terminal > New Terminal) หรืออาจเปิด Command ของระบบก็ได้
- พิมพ์คำสั่งลงใน Terminal เพื่อติดตั้ง PyQt6 ดังนี้ (เวอร์ชันขณะที่เขียนหนังสือเล่มนี้)

pip install pyqt6

C:\python-plus>pip install pyqt6

หลังจากติดตั้งลงไปแล้ว PyQt ก็จะเป็นส่วนหนึ่งของภาษาไพธอน ต่อไปเราก็สามารถ ใช้งานจากที่ใดก็ได้ภายในเครื่องนั้น

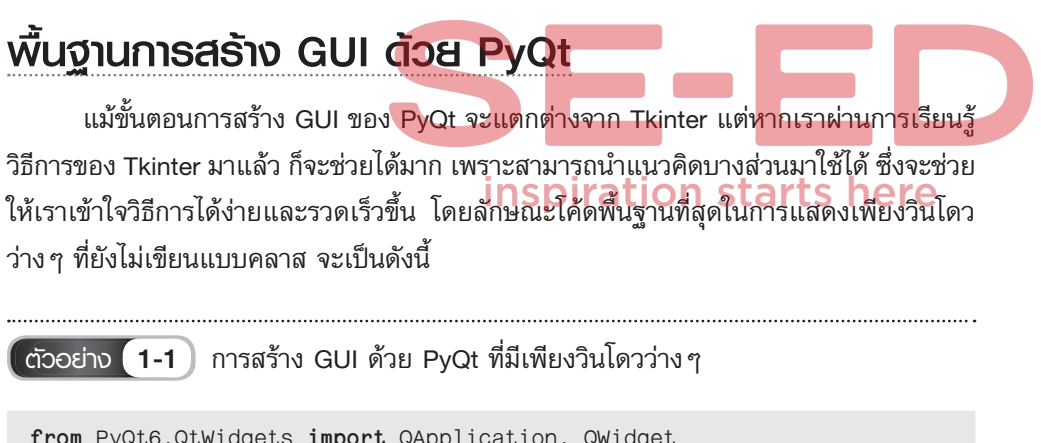

| from PyQt6.QtWidgets import QApplication, G | Widget |   |   |
|---------------------------------------------|--------|---|---|
| <pre>app = QApplication([])</pre>           | python | - | × |
| window = QWidget()<br>window.show()         |        |   |   |
| app.exec()                                  |        |   |   |

- from PyQt6.Xxx คลาสทั้งหมดของ PyQt6 จะอยู่ในโมดูลที่มีชื่อขึ้นต้นด้วยคำว่า
   PyQt6 ทั้งหมด ส่วน Xxx คือชื่อกลุ่มย่อย ๆ เช่น QtWidgets ซึ่งก็ขึ้นกับคลาสที่เรา
   จะนำมาใช้งานว่าจัดอยู่ในกลุ่มใด ทั้งนี้ เราจะได้ศึกษาเรียนรู้กันไปเรื่อย ๆ
- import QXxx, QYyy เป็นการระบุคลาสที่เราจะนำมาใช้งาน โดยคลาสทั้งหมดของ
   PyQt จะมีชื่อขึ้นด้วยตัว Q ซึ่งก็มาจากคำว่า Qt นั่นเอง
- app = QApplication([]) เป็นการกำหนดอินสแตนซ์หรือสร้างออบเจ็กต์ของคลาส QApplication นั่นเอง ซึ่งการกำหนดลิสต์ว่าง ([]) เป็นอาร์กิวเมนต์ก็เพราะในที่นี้เรา ไม่ได้ผ่านค่าใด ๆ เข้าไป จึงอาจกำหนดเป็นลิสต์ว่างแทนก็ได้
- window = QWidget() เป็นการสร้างออบเจ็กต์ของคลาส QWidget เพื่อใช้เป็นวินโดว หรือฟอร์มในการจัดวางวิดเจ็ตอื่น ๆ ทั้งหมดใน PyQt
- window.show() ตามปกติ วินโดวจะถูกซ่อนเอาไว้ก่อน ดังนั้น เราต้องเรียกขึ้นมา แสดงด้วย window.show() ทุกครั้ง จึงจะปรากฏวินโดวให้เห็น
- app.exec() เป็นการวนลูปเพื่อตรวจจับอีเวนต์ ในขณะที่กำลังรันแอปพลิเคชัน หรือ เรียกว่า Event Loop ซึ่งก็เทียบเท่ากับเมธอด mainloop() ใน Tkinter นั่นเอง

#### วิจา หมายเหตุ

#### inspiration starts here

กรณีที่เราต้องนำเข้าหลายคลาสจากโมดูลเดียวกัน ซึ่งตามปกติเราสามารถใช้เครื่องหมาย \* แทน คลาสหรืออื่นๆ ทั้งหมดในโมดูลนั้นได้ หรือเรียกว่า Wildcard Import เช่น

from PyQt6.QWidgets import \*

แต่ทางผู้พัฒนา PyQt แนะนำให้หลีกเลี่ยงวิธีนี้ เพราะในแต่ละโมดูลจะประกอบด้วยตัวแปร ฟังก์ชัน และอื่นๆ อีกจำนวนมาก ซึ่งหากเราแทนด้วยเครื่องหมาย \* จะหมายถึงองค์ประกอบ ทั้งหมดในโมดูลนั้น ซึ่งบางครั้งเราอาจประกาศชื่อตัวแปร หรือฟังก์ชัน หรืออื่นๆ ซ้ำกับสิ่งที่มีอยู่ แล้วในโมดูล ก็อาจจะไปแทนที่การทำงานเดิมของสิ่งนั้น จนก่อให้เกิดข้อผิดพลาดได้

หากเราเขียนโค้ดดังกล่าวนี้ในแบบไฟล์ .py เมื่อรันโค้ดซ้ำๆ จะไม่เกิดปัญหาใดๆ แต่หาก เราเขียนโค้ดด้วย Jupyter Notebook สมมติว่ารันครั้งแรกแล้วปิดวินโดว จากนั้นหากรันซ้ำครั้ง ต่อไป จะเกิดปัญหาโดยแจ้งข้อผิดพลาดว่า The kernel 'Python ...' died ... ก็ให้เราแก้ไขโดย เพิ่มโค้ดในขั้นตอนการสร้างอินสแตนซ์ของแอป ดังนี้ ตัวอย่าง **1-2** แนวทางการแก้ไขปัญหาการรันซ้ำเมื่อเขียนโค้ดบน Jupyter Notebook

```
from PyQt6.QtCore import QCoreApplication
from PyQt6.QtWidgets import QApplication, QWidget
#แก้ปัญหา Kernel died ใน Jupyter เมื่อรับซ้ำครั้งต่อไป
app = QCoreApplication.instance()
if app is None:
    app = QApplication([])
window = QWidget()
window.show()
app.exec()
```

อย่างไรก็ตาม การสร้าง GUI ที่ถูกต้องตามหลักการของ PyQt และสามารถจัดวางวิดเจ็ต ลงไปได้ ต้องทำในรูปแบบของคลาสที่สืบทอดมาจาก QWidget (ส่วนใหญ่นิยมใช้คลาสนี้) โดย องค์ประกอบพื้นฐานที่ต้องมีภายในคลาสคือ Init พร้อมเรียก \_\_init()\_\_ ของ Superclass ดัง แนวทางต่อไปนี้

```
.....
              การสร้าง GUI ที่ถูกต้องตามหลักการของ PyQt
ตัวอย่าง 1-3
                                    inspiration starts here
from PyQt6.QtCore import QCoreApplication
from PyQt6.QtWidgets import QApplication, QWidget
class MainWindow(QWidget):
                                  #ใช้ชื่อคลาสอะไรก็ได้ แต่ให้สืบทอดจาก QWidget
     def init (self):
          super(). init ()
                                  #หรือ super(MainWindow, self).__init__()
          self.setWindowTitle('PyQt GUI')
                                             #ข้อความที่ Titlebar
          #self.show()
                                              #อาจเรียก show() ที่นี่ก็ได้
app = QCoreApplication.instance()
if app is None: app = QApplication([])
                                  #สร้างอินสแตนซ์ของคลาสที่ใช้กำหนดวินโดว
window = MainWindow()
                                  #ถ้าเรียกเมธอดนี้ใบคลาสแล้ว ก็ไม่ต้องเรียกที่บี่อีก
window.show()
app.exec()
```

ต่อไป ถ้าเราจะสร้าง UI ก็วางวิดเจ็ตในคลาสของวินโดวได้เลย แต่เนื่องจากเรายังไม่ได้ ศึกษาเกี่ยวกับการจัดโครงร่าง จึงจะใช้วิธีการระบุตำแหน่งที่จะวางมุมบนซ้ายของวิดเจ็ตโดยใช้ เมธอด move(x, y) ซึ่งก็เทียบเท่ากับเมธอด place() ของ Tkinter นั่นเอง ดังแนวทางในตัวอย่าง โค้ดถัดไป (รายละเอียดของวิดเจ็ตแต่ละชนิดจะกล่าวถึงในบทต่อไป แต่ในบทนี้จะใช้ Button และ Label ประกอบการอธิบายล่วงหน้าไปก่อน)

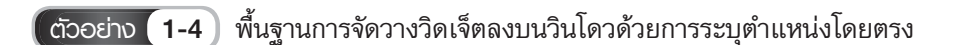

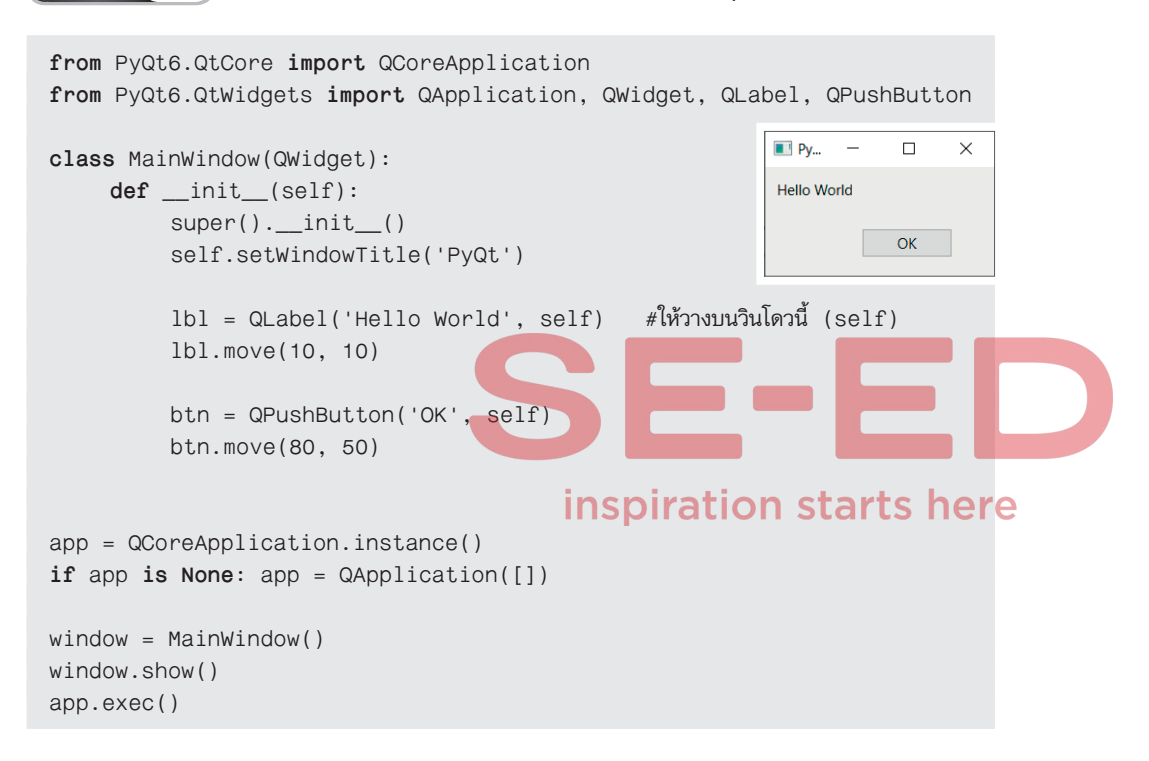

ทั้งที่กล่าวมาในหัวข้อนี้ เป็นเพียงแนวทางการสร้าง GUI ในเบื้องต้นเท่านั้น ส่วนรูปแบบ ที่ซับซ้อนยิ่งขึ้น เราจะได้เรียนรู้ต่อไปเรื่อย ๆ

## การกำหนดโครงร่างแบบต่าง ๆ

ถึงแม้เราสามารถจัดวางวิดเจ็ตโดยใช้เมธอด move() ดังที่ได้กล่าวไว้ในหัวข้อที่แล้ว แต่ การกำหนดตำแหน่งอาจเป็นเรื่องที่ยุ่งยากพอสมควร ทั้งนี้ หาก UI ที่ต้องการออกแบบ สามารถ จัดวางโดยใช้หลักการเดียวกันทั้งหมด เช่น เรียงจากซ้ายไปขวาในแถวเดียวกัน หรือเรียงจากบน

1

2

3

ลงล่างในแนวคอลัมน์เดียวกัน หรือจัดเรียงแบบช่องตาราง (กริด) เป็นต้น ก็อาจลดความยุ่งยาก ในการระบุตำแหน่ง โดยเปลี่ยนมาใช้วิธีจัดโครงร่าง (Layout) แบบใดแบบหนึ่งที่มีอยู่ใน PyQt ซึ่ง อันที่น่าสนใจและนิยมใช้กันเป็นส่วนใหญ่คือ VBox Layout, HBox Layout และ Grid Layout หรืออาจใช้โครงร่างหลายแบบร่วมกัน เพื่อสร้าง UI ที่ซับซ้อนขึ้น สำหรับรายละเอียดของโครง ร่างแต่ละแบบมีดังนี้

#### โครงร่างแบบ VBox

VBox มาจากคำว่า Vertical Box หรือถ้าเรียกตามชื่อคลาสก็คือ QVBoxLayout เป็นการจัดเรียงวิดเจ็ตในแนวตั้งจากบนลงล่าง หรือในคอลัมน์เดียวกัน ซึ่งก็คล้ายกับเมธอด pack(side=TOP) ของ Tkinter นั่นเอง โดยมีแนวทางดังต่อไปนี้

- โครงร่างแบบนี้ กำหนดด้วยคลาส QVBoxLayout ซึ่งอยู่ในโมดูล
   PyQt6.QtWidgets
- เราต้องสร้างอินสแตนซ์ของคลาส QVBoxLayout แล้วกำหนดให้ เป็นโครงร่างของวินโดวด้วยเมธอด setLayout(vBox) ภายในคลาส ที่เราใช้สร้างวินโดวนั้น เช่น

```
class MainWindow(QWidget):
...
vBox = QVBoxLayout()
self.setLayout(vBox) #กำหนดให้เป็นโครงร่างของวินโดวนี้
```

 ต่อไปก็กำหนดวิดเจ็ตแต่ชนิดที่จะสร้าง UI แล้วเพิ่มลงในโครงร่างด้วยเมธอด addWidget() เช่น

```
lbl = QLabel('Test')
vBox.addWidget(lbl) #เพิ่มวิดเจ็ตลงบนโครงร่าง
...
btn = QPushButton('OK')
vBox.addWidget(btn)
```

วิดเจ็ตจะถูกเพิ่มลงใน VBox โดยเรียงตามลำดับที่เราเรียกเมธอด addWidget() สำหรับ ขั้นตอนอื่นๆ ก็ทำเหมือนเดิม ดังแนวทางในตัวอย่างต่อไปนี้ ตัวอย่าง **1-5** การวางวิดเจ็ตลงในโครงร่างแบบ VBox

```
from PyQt6.QtCore import QCoreApplication
from PyQt6.QtWidgets import QApplication, QWidget, \
                           QVBoxLayout, QWidget, QPushButton
class MainWindow(QWidget):
    def init (self):
         super(). init ()
         vBox = QVBoxLayout()
         self.setLayout(vBox)
         btn1 = QPushButton('One')
         vBox.addWidget(btn1)
         btn2 = QPushButton('Two')
         vBox.addWidget(btn2)
         btn3 = QPushButton('Three')
         vBox.addWidget(btn3)
app = QCoreApplication.instance()
if app is None: app = QApplication([]) inspiration starts here
                                                                 One
window = MainWindow()
                                                                  Two
window.show()
                                                                 Three
app.exec()
```

#### โครงร่างแบบ HBox

HBox มาจากคำว่า Horizontal Box หรือถ้าเรียกตามชื่อคลาสก็คือ QHBoxLayout เป็นการจัดเรียงวิดเจ็ตในแนวนอนจากซ้ายไปขวา หรือ ในแถวเดียวกัน ซึ่งก็คล้ายกับเมธอด pack(side=LEFT)

สำหรับหลักการต่างๆ ก็คล้ายกับ VBox เพียงแต่เปลี่ยนมาใช้คลาส QHBoxLayout ดังแนวทางในตัวอย่างถัดไป ซึ่งเพื่อลดขั้นตอนการเขียนโค้ดที่ซ้ำซ้อนกัน ก็จะนำโค้ดในส่วนของ การกำหนดและเพิ่มวิดเจ็ตลงใน HBox มาสร้างเป็นเมธอด แล้วผ่านข้อมูลที่จำเป็นของแต่ละ วิดเจ็ตไปทางพารามิเตอร์

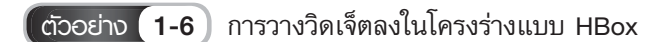

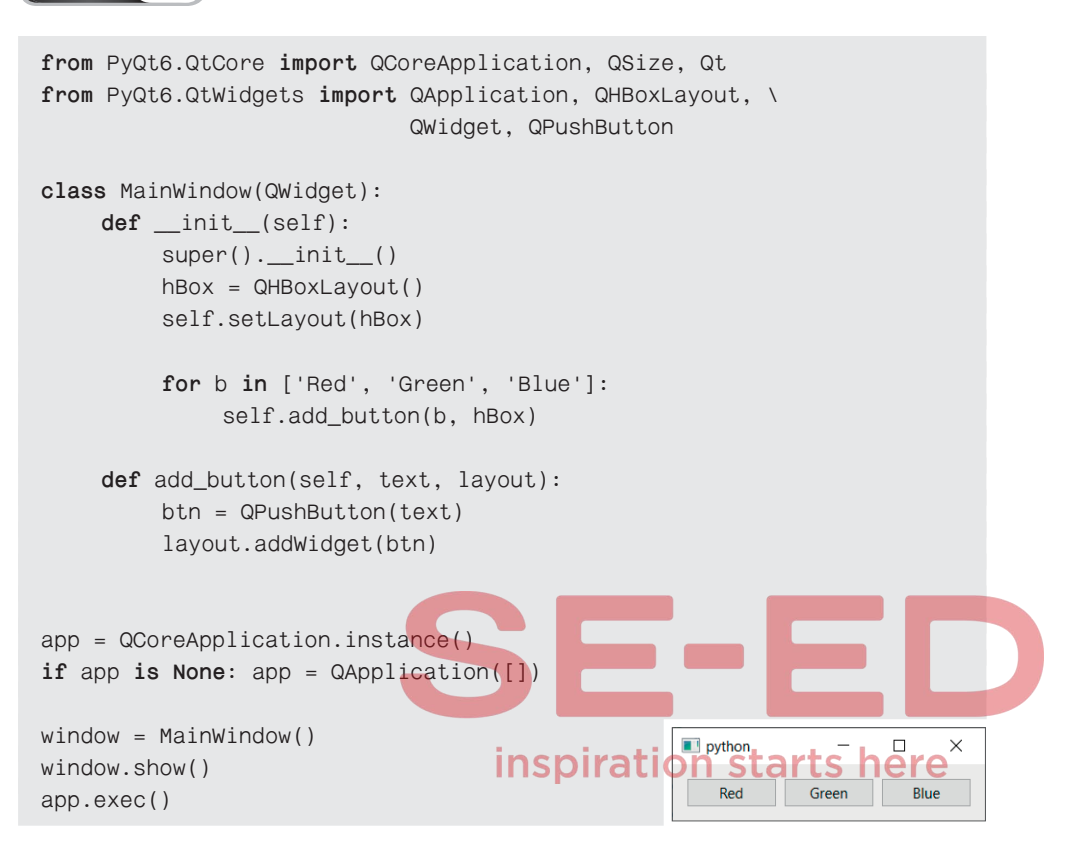

#### โครงร่างแบบ Grid

โครงร่างแบบกริด (Grid) เป็นการจัดเรียงวิดเจ็ตคล้ายกับช่องตาราง เช่นเดียวกับการใช้ เมธอด grid() ของ Tkinter โดยเราต้องระบุลำดับแถวและคอลัมน์ดังในภาพถัดไป

หลักการพื้นฐานทั่วไปของ Grid จะคล้ายกับ VBox และ HBox ดังที่กล่าวมาแล้ว แต่ ้ส่วนที่ต่างกันคือ เมธอด addWidget() ต้องระบุลำดับแถวและคอลัมน์ลงไปด้วย ในรูปแบบดังนี้

| addWidget(widget, row, column)                                                                         | 0, 0 | 0, 1 | 0, 2 |
|----------------------------------------------------------------------------------------------------|------|------|------|
| grid.addWidget(btn1, 0, 0) #แถวที่ 1 คอลัมน์ที่ 1<br>grid.addWidget(btn2, 0, 1) #แถวที่ 1 คอลัมน์ที่ 2 | 1, 0 | 1, 1 | 1, 2 |
| grid.addWidget(btn3, 1, 0) #แถวที่ 2 คอลัมน์ที่ 1                                                      | 2, 0 | 2, 1 | 2, 2 |

สำหรับแนวทางการเขียนโค้ดในตัวอย่างถัดไป เนื่องจากเป็นวิดเจ็ตชนิดเดียวกันลงใน Grid และต้องเขียนโค้ดในลักษณะเดิมซ้ำๆ กัน ดังนั้น จึงจะใช้ลูป for ในการจัดวางวิดเจ็ต โดย แยกบางขั้นตอนออกมาสร้างเป็นเมธอด เพื่อให้โค้ดสั้นลง

```
ตัวอย่าง 1-7 การวางวิดเจ็ตลงในโครงร่างแบบ Grid
from PyQt6.QtCore import QCoreApplication, QSize, Qt
from PyQt6.QtWidgets import QApplication, QGridLayout, \
                              QWidget, QPushButton
class MainWindow(QWidget):
     def __init__(self):
          super().__init__()
          grid = QGridLayout()
          self.setLayout(grid)
          . . .
          ลักษณะเลขลำดับของการจัดวางที่ต้องการ
          0 1 2
          3 4 5
          678
          . . .
          r, c = 0, 0
                                       inspiration starts here
          for i in range(10):
                                        #ลำดับที่ 3 หารลงตัว
               if i % 3 == 0:
                                        #ให้ขึ้นแถวใหม่
                    r += 1
                                        #กลับไปเริ่มที่คอลัมน์แรก
                    C = 0
               self.add_button(i+1, r, c, grid)
               C += 1
     def add_button(self, num, row, col, layout):
          btn = QPushButton(f'Button {num}')
          layout.addWidget(btn, row, col)
app = QCoreApplication.instance()
                                                      python
                                                                       ×
if app is None: app = QApplication([])
                                                                Button 2
                                                                        Button 3
                                                       Button 1
                                                       Button 4
                                                                Button 5
                                                                        Button 6
window = MainWindow()
                                                       Button 7
                                                               Button 8
                                                                        Button 9
window.show()
                                                       Button 10
app.exec()
```

#### การจัดวางโครงร่างซ้อนกัน (Nested Layout)

โดยทั่วไปแล้ว หากเป็นการสร้างแอปพลิเคชันในระดับการใช้งานจริง ลักษณะการ ออกแบบ UI อาจมีความซับซ้อนเกินกว่าที่จะใช้โครงร่างเพียงแบบเดียวได้ ดังนั้น หากเราไม่ใช้ เมธอด move() ก็อาจต้องใช้โครงร่างหลาย ๆ แบบร่วมกัน เช่น VBox ร่วมกับ HBox หรือ VBox ร่วมกับ Grid หรือใช้ทั้งหมดร่วมกันก็ได้ ทั้งนี้ก็ขึ้นกับลักษณะ UI ที่เราต้องการเป็นหลัก ซึ่งขอให้ ดูจากแนวทางต่อไปนี้ เพื่อเลือกใช้โครงร่างที่จะวางซ้อนกัน

 อันดับแรก เราต้องพิจารณาลักษณะ UI ที่เราต้องการก่อนว่า ควรใช้โครงร่างแบบใด ช้อนกันจึงจะเหมาะสมที่สุด หากใช้ได้หลายแบบ ควรเลือกแบบที่ชับซ้อนน้อยที่สุด

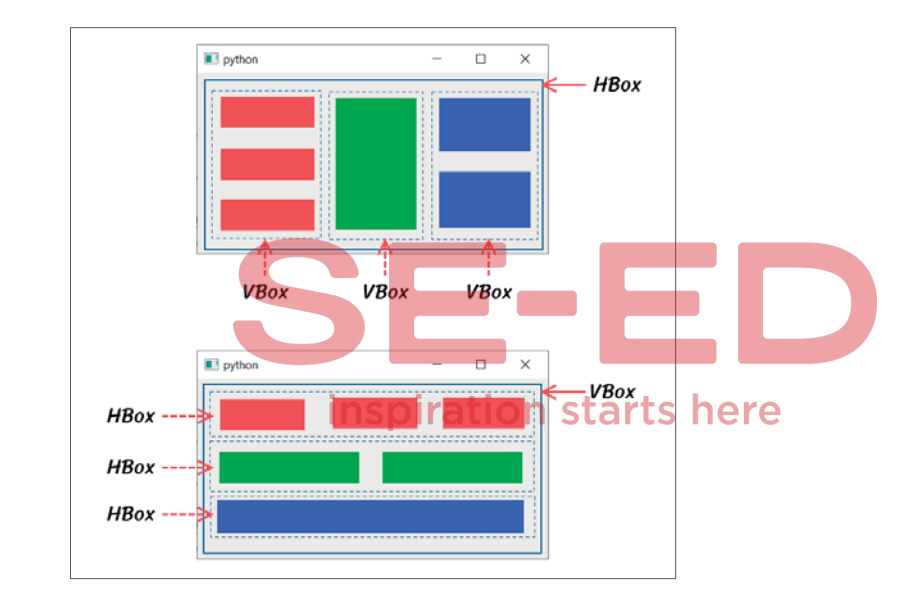

 ในขั้นตอนการเขียนโค้ด หากจะใช้แนวทางของผู้เขียน ก็อาจเริ่มจากการกำหนดโครง ร่างชั้นนอกสุดขึ้นมาก่อน จากนั้นก็ค่อยกำหนดโครงร่างชั้นในพร้อมกับวางวิดเจ็ตลงไป ทั้งนี้ คลาสของโครงร่างแต่ละแบบ จะมีเมธอดชื่อ addLayout() สำหรับใช้ในการวาง โครงร่างย่อย ๆ ซ้อนลงไป คล้ายกับการวางวิดเจ็ต เช่น

```
#สมมติว่าโครงร่างชั้นนอกจะให้เป็น HBox ชั้นในจะใช้ VBox (มีหลายอัน)
hBox = QHBoxLayout()
self.setLayout(vBox) #วางโครงร่างชั้นนอกลงในวินโดว
vBox1 = QVBoxLayput() #กำหนดโครงร่างชั้นในตามปกติ
hBox.addLayout(vBox1) #วางโครงร่างชั้นในลงในโครงร่างชั้นนอก
...
```

```
vBox2 = QVBoxLayput()
hBox.addLayout(vBox2)
...
```

#กำหนดโครงร่างชั้นในอันถัดไป #วางโครงร่างชั้นในอันถัดไปลงในโครงร่างชั้นนอก

VBox

VBox

#### ้สำหรับแนวทางการใช้งานโดยรวม ขอให้ดูจากตัวอย่างโค้ดต่อไปนี้

```
ตัวอย่าง (1-8) การวางโครงร่างซ้อนกัน โดยชั้นนอกจะใช้ HBox ส่วนชั้นในจะใช้ VBox
```

| python      | -             |         | ×     | <br>НВох |  |
|-------------|---------------|---------|-------|----------|--|
| Top Left    |               | Right   | Тор   |          |  |
| Center Left | Center Center | - agric | 100   | VBox     |  |
| Bottom Left |               | Right B | ottom |          |  |

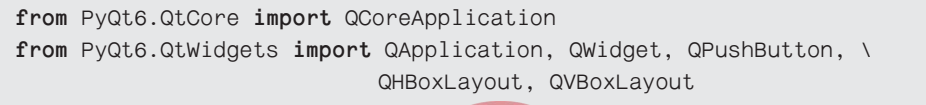

```
class MainWindow(QWidget):
    def __init__(self):
         super().__init__()
                                          #ถ้าใช้ Grid จะซับซ้อนกว่านี้
         main_layout = QHBoxLayout()
                                       inspiration starts here
         self.setLayout(main_layout)
         inner_layout1 = QVBoxLayout()
         main_layout.addLayout(inner_layout1)
         btn1 = QPushButton('Top Left')
         inner_layout1.addWidget(btn1)
         inner_layout1.addWidget(QPushButton('Center Left'))
         inner_layout1.addWidget(QPushButton('Bottom Left'))
         inner_layout2 = QVBoxLayout()
         main_layout.addLayout(inner_layout2)
         inner_layout2.addWidget(QPushButton('Center Center'))
         inner_layout3 = QVBoxLayout()
         main_layout.addLayout(inner_layout3)
         inner_layout3.addWidget(QPushButton('Right Top'))
         inner_layout3.addWidget(QPushButton('Right Bottom'))
app = QCoreApplication.instance()
if app is None: app = QApplication([])
```

```
window = MainWindow()
window.show()
app.exec()
```

### การกำหนดขนาดและระยะห่าง

การสร้าง UI ที่ผ่านมานั้น เราไม่ได้กำหนดขนาดและระยะห่างระหว่างวิดเจ็ต หรือเป็นการ ใช้ค่าดีฟอลต์นั่นเอง ซึ่งในบางกรณี UI ที่ได้อาจไม่ตรงตามที่เราต้องการอย่างแท้จริง นอกจาก นี้ ก็มีปัญหาบางอย่างที่เราต้องคำนึงถึงก็คือ วิดเจ็ตบางชนิดอาจเปลี่ยนขนาดและระยะห่างตาม การย่อหรือขยายขนาดของวินโดว ดังภาพ (ใช้โครงร่างแบบ VBox)

| • 🗉 🗆 🗙 | python | - 🔳 |       | × |  |  |
|---------|--------|-----|-------|---|--|--|
| One     | One    |     |       |   |  |  |
| Two     | Two    |     | One   |   |  |  |
| Three   | Three  |     |       |   |  |  |
|         |        |     | Iwo   |   |  |  |
|         |        |     | Three |   |  |  |
|         |        |     |       |   |  |  |
|         |        |     |       |   |  |  |

เพื่อป้องกันการแสดงผล UI ที่ผิดเพี้ย<mark>นดังที่กล่าวมา เราควรกำหนดขนาด และ/</mark>หรือ ระยะห่างที่แน่นอนให้แก่วิดเจ็ต โดยมีแนวทางดังต่อไปนี้

#### การกำหนดขนาดของวิดเจ็ต

การกำหนดขนาดของวิดเจ็ตให้คงที่ เราต้องใช้เมธอดอันใดอันหนึ่งดังต่อไปนี้

| setFixedSize(size)     | กำหนดขนาดวิดเจ็ตให้มีค่าคงที่ (ไม่สามารถย่อหรือขยายขนาดได้)      |
|------------------------|------------------------------------------------------------------|
| setFixedWidth(width)   | กำหนดความกว้างของวิดเจ็ตให้มีค่าคงที่ (ส่วนความสูงใช้ค่าดีฟอลต์) |
| setFixedHeight(height) | กำหนดความสูงของวิดเจ็ตให้มีค่าคงที่ (ส่วนความกว้างใช้ค่าดีฟอลต์) |

สำหรับแนวทางการใช้งาน มีหลักการโดยสังเขปดังนี้

หากใช้เมธอด setFixedSize เราต้องกำหนดทั้งความกว้างและความสูงด้วยคลาส
 QSize ซึ่งคลาสนี้อยู่ในโมดูล PyQt6.QtCore โดยสร้างอินสแตนซ์ของคลาสนี้พร้อม
 ระบุความกว้างและสูงที่ต้องการ จากนั้นก็นำไปกำหนดให้แก่เมธอด setFixedSize() เช่น

```
size = QSize(50, 30)
btn.setFixedSize(size)
#หรือเขียนแบบรวบรัดเป็น
#btn.setFixedSize(QSize(50, 30))
```

 ถ้าใช้เมธอด setFixedWidth() หรือ setFixedHeight() สามารถกำหนดค่าเป็นตัวเลข ตามที่ต้องการได้เลย แต่เมธอดทั้งสองอันนี้ ไม่มีอยู่ใน QWidget จึงใช้กำหนดขนาด ของวินโดวไม่ได้ (กรณีนี้ให้ใช้ setFixedSize แทน)

้สำหรับแนวทางการใช้งาน ให้ดูจากโค้ดตัวอย่างต่อไปนี้

```
ตัวอย่าง 1-9 เป็นการเปรียบเทียบระหว่างการใช้ขนาดค่าดีฟอลต์ (ไม่ระบุ) กับขนาดคงที่
from PyQt6.QtCore import QCoreApplication, QSize
from PyQt6.QtWidgets import QApplication, QVBoxLayout, \
                            QWidget, QPushButton
class MainWindow(QWidget):
     def init (self):
          super().__init__()
          self.setFixedSize(QSize(300, 150))
                                        inspiration starts here
          vBox = QVBoxLayout()
          self.setLayout(vBox)
         btn1 = QPushButton('Default Size')
         vBox.addWidget(btn1)
         btn2 = QPushButton('Fixed Size')
         btn2.setFixedWidth(90)
          vBox.addWidget(btn2)
                                               python
                                                                       X
app = QCoreApplication.instance()
if app is None: app = QApplication([])
                                                         Default Size
window = MainWindow()
                                                Fixed Size
window.show()
app.exec()
```

#### การกำหนดระยะห่างและจัดแนวขอบของวิดเจ็ต

คลาสในกลุ่มการจัดโครงร่าง เช่น VBox จะมีเมธอด setSpacing() ในการกำหนดระยะ ห่างหรือช่องว่างระหว่างวิดเจ็ต แต่หากเราใช้เมธอดนี้เพียงอย่างเดียว จะไม่ได้ผลตามต้องการ ซึ่งจากการทดสอบของผ้เขียนพบว่า วิธีที่ได้ผลคือ ต้องใช้ร่วมกับเมธอด setAlignment() เพื่อ ้กำหนดว่า จะจัดแนวของวิดเจ็ตชนิดให้ชิดขอบด้านใดของโครงร่าง ซึ่งมีวิธีการโดยสังเขปดังนี้

 การจัดแนวขอบของวิดเจ็ต จะต้องใช้เมธอด setAlianment() แล้วกำหนดค่าจาก ตัวเลือกของคลาส Qt เช่น หากต้องให้วิดเจ็ตทั้งหมดใน VBox ชิดขอบด้านบนของ โครงร่าง ก็กำหนดโค้ดเป็น

vBox.setAlignment(Qt.AlignmentFlag.AlignTop) #Top, Left, Right, Bottom

 หลังจากนั้น ก็กำหนดระยะห่างระหว่างวิดเจ็ตด้วยเมธอด setSpacing() โดยระบุค่า เป็นตัวเลขตามต้องการ เช่น vBox.setSpacing(7)

สำหรับแนวทางการใช้งาน ให้ดูจากโค้ดตัวอย่างต่อไปนี้

้ ตัวอย่าง **(1-10**) เป็นการเปรียบเท<mark>ียบระหว่างก</mark>ารใช้ระยะห่างแบบค่าด<mark>ีฟอลต์ (ไม่ระบุ) กับ</mark> ระยะห่างที่กำหนดค่าเอง

#### inspiration starts here

......

```
from PyQt6.QtCore import QCoreApplication, QSize, Qt
from PyQt6.QtWidgets import QApplication, QVBoxLayout, \
                            QHBoxLayout, QWidget, QPushButton
class MainWindow(QWidget):
    def __init__(self):
         super().__init__()
         hBox = QHBoxLayout()
         hBox.setAlignment(Qt.AlignmentFlag.AlignLeft)
         hBox.setSpacing(30)
         self.setLayout(hBox)
         vBox1 = QVBoxLayout()
         hBox.addLayout(vBox1)
         for x in ['One', 'Two', 'Three']:
              self.add_button(x, vBox1)
```

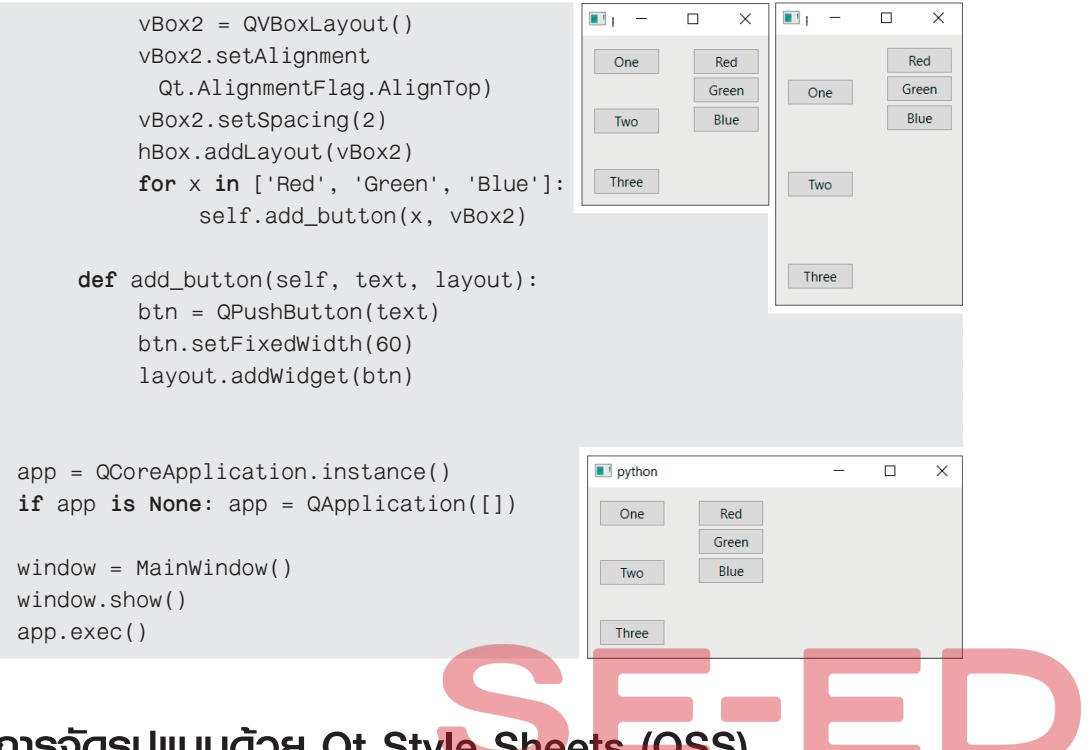

## การจัดรูปแบบด้วย Qt Sty<mark>le She</mark>e<mark>ts (QS</mark>S)

ตามปกตินั้น ใน PyQt ก็มีคลาสสำหรับการปรับแต่งและคำหนดรูปแบบพื้นฐานทั่วไปอยู่ แล้ว เช่น คลาส QFont, QColor เป็นต้น แต่สิ่งที่พิเศษอย่างหนึ่งก็คือ PyQt สามารถรองรับ การจัดรูปแบบในลักษณะเดียวกับ CSS (Cascading Style Sheets) ที่เราใช้ในการปรับแต่งเพจ ดังนั้น เราอาจเรียกวิธีการนี้ว่า Qt Style Sheets (QSS) แต่อย่างไรก็ตาม QSS จะรองรับ การปรับแต่งเฉพาะลักษณะพื้นฐานเพียงบางส่วนเท่านั้น ถึงกระนั้นก็ตาม QSS ก็ยังเป็นสิ่งที่น่า สนใจและนิยมใช้กันอย่างแพร่หลาย โดยมีรายละเอียดดังต่อไปนี้

#### พร็อปเพอร์ตี้พื้นฐานของ QSS

หากผู้อ่านเคยใช้ CSS ในการจัดรูปแบบเว็บเพจมาแล้ว ก็จะเข้าใจหลักการของ QSS ได้ทันที แต่บางคนอาจยังไม่เคยเรียนรู้สิ่งนี้มาก่อน ดังนั้น จึงขอแนะนำพื้นฐานบางส่วนให้ทราบ ไว้ล่วงหน้า โดยลักษณะแต่ละอย่างที่เราจะจัดรูปแบบ เช่น สีข้อความ พื้นหลัง เส้นขอบ ฟอนต์ จะเรียกว่าพร็อปเพอร์ตี้ (Property) ซึ่งใน QSS ก็รองรับการใช้พร็อปเพอร์ตี้ตามแบบของ CSS แต่ไม่ครบทั้งหมด สำหรับในหัวข้อนี้ จะแนะนำให้รู้จักกับพร็อปเพอร์ตี้ที่น่าสนใจบางส่วนซึ่งมัก นำมาใช้งานอยู่บ่อย ๆ ดังนี้

| color                               | กำหนดสีข้อความ ในแบบ<br>• ชื่อสีในภาษาอังกฤษ เช่น red<br>• rgb(r, g, b) โดยทั้ง r, g และ b จะมีค่าระหว่าง 0-255<br>• #hhhhhh กำหนดค่าแบบ hex เป็นเลข 0-9 หรือ a-f จำนวน<br>6 ตัว เช่น #00ffee |
|-------------------------------------|----------------------------------------------------------------------------------------------------|
| background-color หรือ<br>background | ใช้กำหนดสีพื้นหลังในแบบเดียวกับ color เช่น<br>background-color: yellow                                                                                                    |
| border-width                        | ขนาดความหนาของเส้นขอบ เช่น border-width: 2px                                                                                                    |
| border-style                        | รูปแบบของเส้นขอบ ซึ่งอาจเป็น solid, dashes หรือ dotted<br>และต้องกำหนดความหนาเส้นขอบมากกว่า 0 พร็อปเพอร์ตี้นี้จึง<br>จะมีผล เช่น border-style: solid                                          |
| border-color                        | สีของเส้นขอบ กำหนดค่าเช่นเดียวกับ color<br>โดยต้องกำหนดความหนาเส้นขอบมากกว่า 0 พร็อปเพอร์ตี้นี้จึง<br>จะมีผล เช่น border-color: green                                                         |
| border                              | กำหนดทั้ง 3 ในพร็อปเพอร์ตี้เดียวกัน เช่น border: 2px solid blue                                                                                                    |
| font-family                         | กำหนดชื่อฟอนต์ เช่น font-family: tahoma<br>โดยต้องมีฟอนต์ดังกล่าวอยู่ในเครื่องนั้น                                                                                                    |
| font-size                           | ขนาดของฟอนด์ เช่น font-size: 12pt                                                                                                    |
| font-style                          | มักใช้เมื่อต้องการฟอนต์แบบตัวเอียง เช่น font-style: italic                                                                                                    |
| font-weight                         | น้ำหนักของฟอนต์ เช่น font-weight: bold                                                                                                    |
| height                              | ความสูงของวิดเจ็ต เช่น height: 50px                                                                                                    |
| margin-top/left/right/bottom        | ระยะห่างกับวิดเจ็ตถัดไป ของด้าน บน/ซ้าย/ขวา/ล่าง ตามลำดับ<br>เช่น margin-top: 10px หรือ margin-right: 5px                                                                                     |
| margin                              | ระยะห่างกับวิดเจ็ตถัดไปทั้ง 4 ด้าน (เท่ากันหมด) เช่น margin: 8px                                                                                                    |
| text-align                          | การจัดแนวข้อความภายในวิดเจ็ตว่าจะให้ชิดขอบด้านใดระหว่าง<br>left, center, right เช่น text-align: center                                                                                        |
| width                               | ความกว้างของวิดเจ็ต เช่น width: 100px                                                                                                    |

พร็อปเพอร์ตี้ที่แสดงในตาราง เป็นคำแนะนำโดยสังเขปเท่านั้น หากผู้อ่านต้องการทราบ รายละเอียดที่ชัดเจน สามารถดูได้จากหนังสือที่เกี่ยวกับ CSS เช่น หนังสือ *พัฒนา Web App แบบ Responsive ด้วย Bootstrap5 ร่วมกับ Vue.js และ Node.js* ของผู้เขียน หรือศึกษาเพิ่ม เติมจากเว็บไซต์ที่เกี่ยวข้อง ส่วนวิธีการใช้งาน ให้ดูในหัวข้อถัดไป

🕥 หมายเหตุ

สำหรับการกำหนดพร็อปเพอร์ตี้ที่เกี่ยวกับสี เช่น color, background-color ก็ใช้หลักการเดียวกับ
 CSS หรือสามารถดูเพิ่มเติมได้จากเว็บไซต์ https://htmlcolorcodes.com

#### การกำหนดรูปแบบ QSS ให้กับวิดเจ็ตโดยตรง

วิดเจ็ตส่วนใหญ่ใน PyQt จะมีเมธอด setStyleSheet() สำหรับกำหนดรูปแบบ QSS ให้ กับมันโดยตรง ดังรูปแบบต่อไปนี้

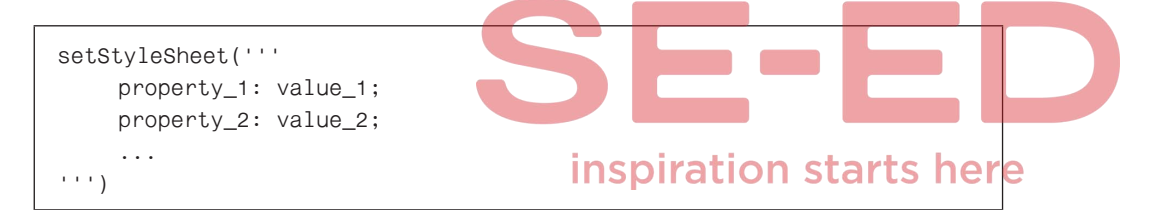

- ต้องคั่นระหว่างพร็อปเพอร์ดี้และค่าของมันด้วยเครื่องหมาย :
- ต้องคั่นระหว่างพร็อปเพอร์ตี้ด้วยเครื่องหมาย ;
- เราสามารถกำหนดพร็อปเพอร์ตี้จำนวนเท่าไหร่ก็ได้
- พร็อปเพอร์ตี้ทั้งหมดต้องเขียนรวมไว้ในสตริงเดียวกัน (นำสตริงย่อยมาเชื่อมต่อกันได้)

แต่อย่างไรก็ตาม ขอให้ระลึกไว้เสมอว่า <u>พร็อปเพอร์ตี้แต่ละอัน จะใช้ได้ผลกับวิตเจ็ต</u> <u>เพียงบางชนิดเท่านั้น</u> ซึ่งวิธีที่เราจะรู้ได้ก็คือ นำพร็อปเพอร์ตี้นั้นไปทดสอบกับวิดเจ็ตเป้าหมาย หากไม่มีการเปลี่ยนแปลง แสดงว่าพร็อปเพอร์ตี้ดังกล่าวใช้กับวิดเจ็ตนั้นไม่ได้ สำหรับแนวทาง การนำไปใช้งาน มีดังนี้

#### ตัวอย่าง **1-11**) พื้นฐานการจัดรูปแบบวิดเจ็ตด้วย QSS

```
from PyQt6.QtCore import QCoreApplication, QSize, Qt
from PyQt6.QtWidgets import QApplication, QWidget, \
                            QVBoxLayout, QPushButton, QLabel
class MainWindow(QWidget):
                                                             - 11
                                                                        ×
    def __init__(self):
                                                              สวัสดี
         super(). init ()
                                                                 หนึ่ง
         self.setFixedSize(QSize(250, 500))
         vBox = QVBoxLayout()
                                                                 สอง
         self.setLayout(vBox)
         vBox.setAlignment(Qt.AlignmentFlag.AlignTop)
         lbl = QLabel('สวัสดี')
         lbl.setStyleSheet(
              . . .
              color: red;
              font-family: 'Tahoma';
              font-size: 12pt;
              . . .
         )
         vBox.addWidget(lbl)
                                    inspiration starts here
         btn1 = QPushButton('หนึ่ง')
         btn1.setFixedWidth(100)
         btn1.setStyleSheet(
              . . .
              color: blue;
              font-family: Tahoma;
              font-size: 11pt
              . . .
         )
         vBox.addWidget(btn1)
         btn2 = QPushButton('สอง')
         btn2.setFixedSize(QSize(100, 60))
         btn2.setStyleSheet(
              . . .
              color: green;
              font-family: Tahoma;
              font-size: 14pt;
              font-weight: bold;
              margin-top: 20px;
```

## เขียนโปรแกรมด้วยภาษา

## Python อบับเพิ่มเติม กับ PyQt และ Pygame

ในหนังสือเล่มนี้ จะกล่าวถึงไลบรารี 2 อย่างที่กำลังได้รับความนิยมในกลุ่มนักพัฒนาที่ใช้ ภาษาไพธอน นั่นก็คือ **PyQt** ที่เน้นการสร้าง GUI เพื่อติดต่อกับผู้ใช้ในแบบกราฟิกเป็นหลัก โดยมีวิดเจ็ตให้เลือกใช้งานอย่างหลากหลายและครอบคลุมเกือบทุกด้าน และไลบรารีอีกอัน ที่จะกล่าวถึงก็คือ **Pygame** ที่ใช้ในการสร้างเกมแบบ 2D พร้อมตัวช่วยมากมาย ซึ่งจะช่วย ลดภาระความยุ่งยากในการเขียนโค้ดของเกมให้ง่ายขึ้น จนเราสามารถพัฒนาเกมเองได้โดยใช้ ความรู้ในภาษาไพธอนแค่ระดับพื้นฐานทั่วไปก็เพียงพอแล้ว ไลบรารีทั้งหมดที่จะกล่าวถึง ในหนังสือเล่มนี้ต่างก็เรียนรู้ได้ง่าย และสามารถนำไปใช้งานได้จริง ดังนั้น ผู้อ่านจะได้รับประโยชน์ จากหนังสือเล่มนี้อย่างเต็มที่และครบถ้วน จนสามารถนำไปประยุกต์ใช้งานเพื่อสร้างแอปพลิเคชัน ด้านต่าง ๆ ได้ตามต้องการ

## เนื้อหาในหนังสือประกอบด้วย :

#### PyQt

- บทที่ 1 : พื้นฐาน PyQt และการจัดโครงร่าง
- บทที่ 2 : การใช้ Widget ชนิดต่าง ๆ
- **บทที่ 3** : Workshop สร้างเว็บเบราว์เซอร์
- **บทที่ 4 :** Workshop เกม Hangman
- บทที่ 5 : เชื่อมต่อกับฐานข้อมูลด้วย QtSql
- บทที่ 6 : จัดการฐานข้อมูลแบบ CRUD
- บทที่ 7 : Workshop บันทึกรายรับรายจ่าย
- บทที่ 8 : Workshop ปฏิทินรายการที่ต้องทำ
- บทที่ 9 : Workshop ระบบจัดการข้อมูลสินค้า

#### Pygame

- **บทที่ 10** : พื้นฐาน Pygame และกราฟิก
- **บทที่ 11** : การสร้างภาพเคลื่อนไหว
- บทที่ 12 : Sprite และการใช้เสียงประกอบ
- **บทที่ 13** : การชนและเทคนิคเพิ่มเติมอื่น ๆ
- บทที่ 14 : Workshop เกม Save the Witch
- บทที่ 15 : Workshop เกม Shooting Meteors
- บทที่ 16 : Workshop เกม Alien Objects

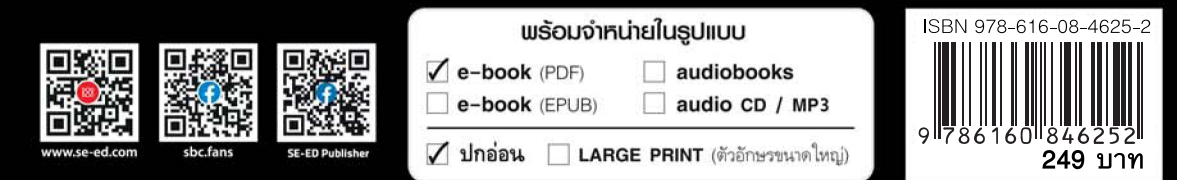